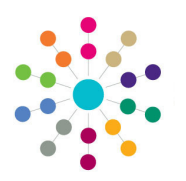

**Reference Guide** 

Governors

**Ending an Appointment** 

## **Ending an Appointment**

- 1. On the **Governing Body Search** page, search for the required governing body.
- Double-click the required governing body to display the Governing Body page.

 One Home
 Coverning
 Body
 Covernors
 Establishment
 Meeling Action Templates
 Reports

 Coverning
 Body Search

 Governing
 Body Search

 Generning
 Body Search

 Edd
 Search

 Generning
 Body Search

 Body Name
 Velens

 Edd
 Governing

 Body Name
 Veletalis

 Edd
 Establishment Code

 V
 Establishment Code

 V
 Establishment Code

 V
 Veschick

 V
 Veschick

The **Composition** tab displays the posts for this governing body.

3. To end an appointment for a post with a **Status** of **Filled**, double-click the required post to display the **Appointment Details** dialog.

- 4. Enter an **End Date** for the appointment or click the adjacent calendar button to select an **End Date**.
- 5. Select an **End Reason** from the drop-down (*Table id 0260*).

If the End Reason is Disqualified, the Disqualified Date is automatically updated with the current system date and the Disqualified check box is automatically selected.

 Click the Save button. The status of the post is updated to Vacant when the End Date is reached.

**Note:** If the post was created for this governing body and is not part of the establishment, the post is automatically removed from the **Composition** tab when the **End Date** is reached.

## CAPITA

Governing Body Abbry Hiddle School

Composition Committees Meetings Contact Log Memo UDFs Basic Details Default Terms

| Co | Composition               |                   |          |          |                   |   |                                                                    |              |            |  |  |  |  |  |
|----|---------------------------|-------------------|----------|----------|-------------------|---|--------------------------------------------------------------------|--------------|------------|--|--|--|--|--|
|    | 🛉 Add 🛛 💥 Delete 🦯 Edit 🕞 |                   |          |          | Copy Copy         |   | Appointment Selection Current Appointments 💌                       |              |            |  |  |  |  |  |
|    |                           | Governor Type 🕅   | Voting 🕅 | Status 🕅 | Name              | 2 | Position V                                                         | Start Date 🕅 | End Date 🕅 |  |  |  |  |  |
|    | 8                         | Co-opted Business | Yes      | Filled   | Lois Hist         |   | Add<br>Delete<br>Copy<br>Appointment Details<br>Future Appointment | 06/2012      | 01/07/2016 |  |  |  |  |  |
| 1  | ę                         | LEA Appointed     | Yes      | Filled   | Mrs. Standt Story | - |                                                                    | /07/2012     | 01/07/2016 |  |  |  |  |  |
|    | e.                        | Parent Governor   | Yes      | Filled   | Or Ann Werber     | - |                                                                    | /10/1998     |            |  |  |  |  |  |
| 1  | ę                         | Parent Governor   | Yes      | Filled   | Hen 201 Spaping   |   |                                                                    | s /10/1998   |            |  |  |  |  |  |
|    | e.                        | Parent Governor   | Yes      | Filled   | Miss Packadi S    | 2 |                                                                    | /07/2012     | 01/07/2016 |  |  |  |  |  |
| 1  | ę                         | Parent Governor   | Yes      | Filled   | Hep Arm Smith     | - | Position Details                                                   | /03/2013     | 20/03/2017 |  |  |  |  |  |
|    | 9                         | Co-opted Business | Yes      | Vacant   |                   | 3 | Governor Details                                                   | /11/2002     |            |  |  |  |  |  |
| 1  | 9                         | Headteacher       | Yes      | Vacant   |                   | × | Appointment UDFs                                                   | /10/2001     |            |  |  |  |  |  |
| 1  | 9                         | LEA Appointed     | Yes      | Vacant   |                   |   | Appointment Memo                                                   | /10/2005     |            |  |  |  |  |  |
|    | 8                         | LEA Appointed     | Yes      | Vacant   |                   | 8 | Vacancy Details                                                    | /08/2006     |            |  |  |  |  |  |
|    |                           |                   |          |          |                   |   | 1                                                                  |              |            |  |  |  |  |  |

| Appointment           | Details Lake Matt       |            |   |              |   | 🔻 Alerts | 🚰 SQL Mail Merge |
|-----------------------|-------------------------|------------|---|--------------|---|----------|------------------|
| Appointment Details   |                         |            |   |              |   |          |                  |
| Name *                | Leie Molt               |            |   |              |   |          |                  |
| Туре *                | Co-opted Business       | •          | × | Employee     |   |          |                  |
| Start Date *          | 01/06/2012              |            |   |              |   |          |                  |
| End Date              | 01/07/2016              | <b>***</b> |   |              |   |          |                  |
| Political Affiliation |                         | +          |   |              |   |          |                  |
| Address Type          | Governor Correspondence | •          |   |              |   |          |                  |
| Address               |                         |            |   |              |   |          |                  |
| End Reason            | Disqualified - Other    | •          |   |              |   |          |                  |
| Disqualified Date     | 21/03/2013              |            | 1 | Disqualified | 1 |          |                  |
|                       |                         |            |   |              |   |          |                  |
|                       |                         |            |   |              |   |          |                  |
|                       |                         |            |   |              |   |          |                  |
|                       |                         |            |   |              |   |          | Close            |

Capita One. Tel: 01234 838080. Email: info@capita-one.co.uk. Web: www.capita-one.co.uk. © Capita Business Services Ltd. 2018. All rights reserved. No part of this publication may be reproduced, photocopied, stored on a retrieval system, translated or transmitted without the express written consent of the publisher. For more detailed instructions refer to the online help file or handbook. You can contact the Service Desk via My Account. This guide is based on the version of the software (Autumn 2015, 3.58) in use at the time of publication.